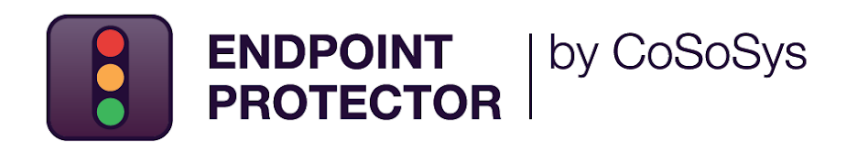

## **Intune** Deployment Guide

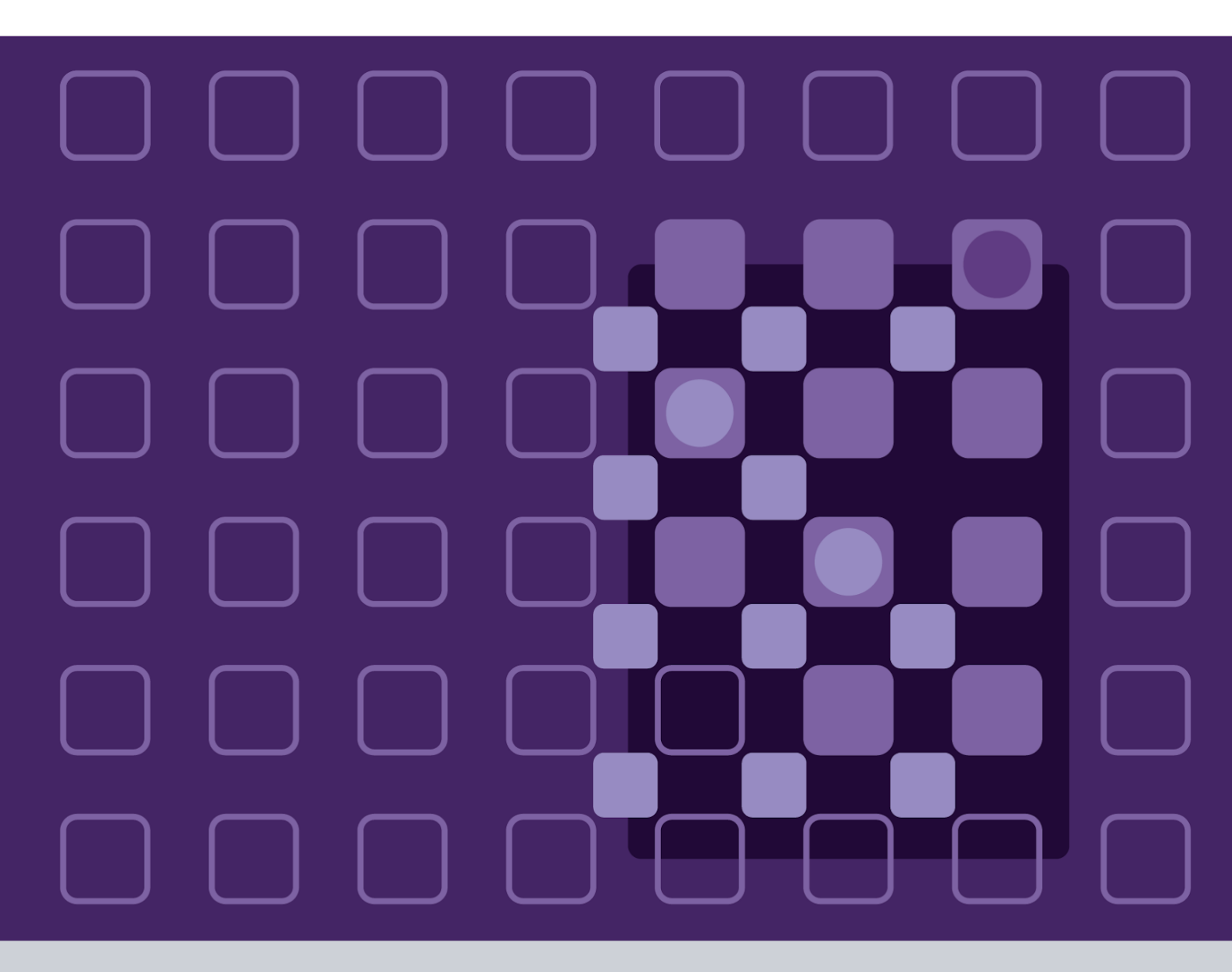

Version 3.0

Date 11.11.2022

### 1. Document Changelog

| Version | Date       | Notes                                   |
|---------|------------|-----------------------------------------|
| 1.0     | 02.05.2022 | The document was created.               |
| 2.0     | 01.07.2022 | The macOS deployment section was added. |
| 3.0     | 11.11.2022 | Updated the macOS deployment section.   |

| Document Changelog    | 2  |
|-----------------------|----|
| 1. Introduction       | 5  |
| 2. Windows deployment | 6  |
| 3. macOS deployment   | 11 |
| 4. Disclaimer         | 17 |
|                       |    |

3.

# 

This document describes the steps needed to deploy Endpoint Protector to multiple endpoints using the MSI application in Microsoft Intune.

Microsoft Intune is a cloud-based service focusing on mobile device management (MDM) and mobile application management (MAM).

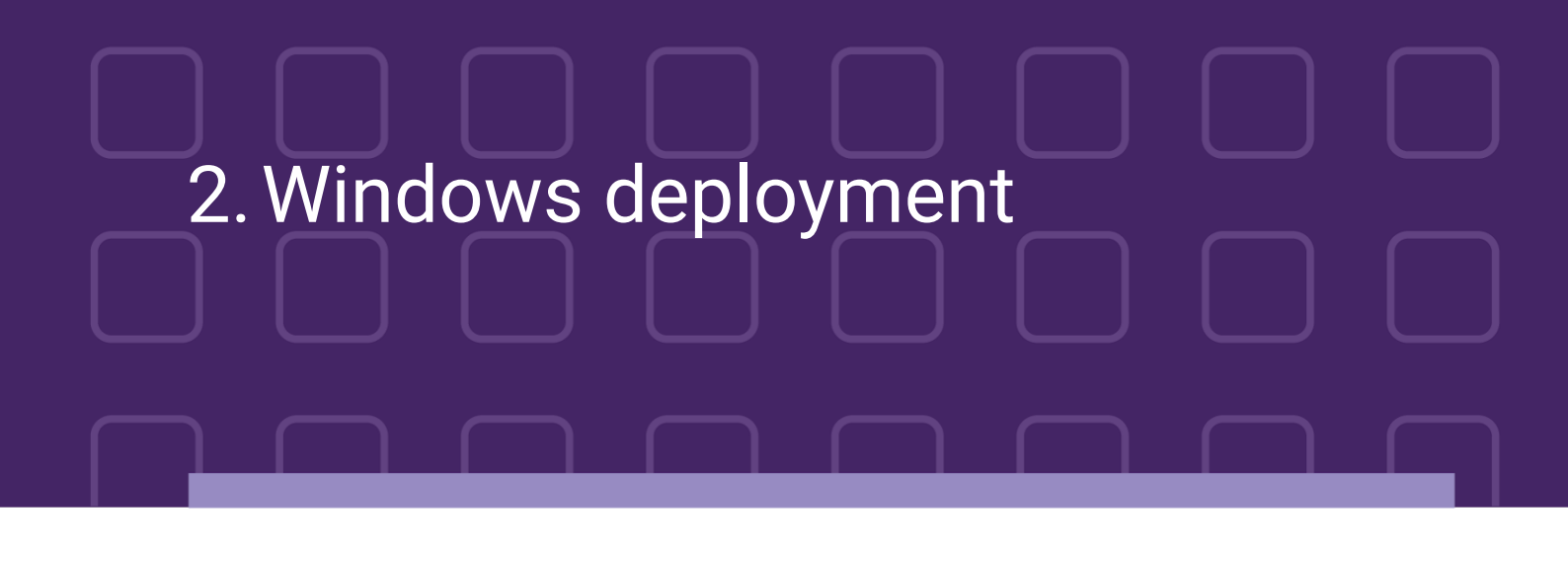

To deploy the Endpoint Protector MSI package for Windows using Intune, follow these steps:

- 1. Open and log in to Endpoint Protector;
- Go to the System Configuration, Client Software and download the Windows Endpoint Protector MSI package;

| <b>()</b> | Dashboard                  | «El Client Software                                                                     |                                                                  |                                                                                      |                                                                                                    |  |  |  |  |  |
|-----------|----------------------------|-----------------------------------------------------------------------------------------|------------------------------------------------------------------|--------------------------------------------------------------------------------------|----------------------------------------------------------------------------------------------------|--|--|--|--|--|
| Ø         | Device Control             | Endpoint Protector Client Installation                                                  |                                                                  |                                                                                      |                                                                                                    |  |  |  |  |  |
| 2         | Content Aware Protection   | The Endpoint Protector Client can be installed on:                                      |                                                                  |                                                                                      |                                                                                                    |  |  |  |  |  |
| 7         | eDiscovery                 | Windows                                                                                 |                                                                  | Mac                                                                                  | A timy                                                                                                    |  |  |  |  |  |
|           | Denylists and Allowlists   |                                                                                         |                                                                  |                                                                                      |                                                                                                    |  |  |  |  |  |
| 0         | Enforced Encryption        | Windows 11<br>Windows 10<br>Windows 8                                                   |                                                                  | macOS 12.0 (Monterey)<br>macOS 11.0 (Big Sur)<br>macOS 10.15 (Catalina)              | Debian<br>Ubuntu<br>Linux Mint                                                                                      |  |  |  |  |  |
|           | Offline Temporary Password | Windows 7<br>Windows Vista                                                              |                                                                  | macOS 10.14 (Mojave)<br>macOS 10.13 (High Sierra)                                    | RHEL<br>CentOS                                                                                                    |  |  |  |  |  |
|           | Reports and Analysis       | Windows XP<br>Windows Server 2003/2008/2012/201                                         | 6/2019                                                           | macOS 10.12 (Sierra)<br>MacOS X 10.11 (El Capitan)                                   | Fedora<br>OpenSUSE                                                                                                  |  |  |  |  |  |
|           | Alerts                     |                                                                                         |                                                                  | MacOS X 10.10 (Yosemite)<br>MacOS X 10.9 (Mavericks)<br>MacOS X 10.8 (Mountain Lion) | SUSE Enterprise                                                                                                    |  |  |  |  |  |
| Ø         | Directory Services         | <ul> <li>Windows (32bit version) - Version</li> </ul>                                   | 1: 5.6.3.1                                                       | MacOS X 10.7 (Lion)                                                                  | Clients for Linux distributions are only available on request due to<br>different kernel versions and dependencies. |  |  |  |  |  |
|           | Appliance                  | <ul> <li>Windows (64bit version) - Version</li> </ul>                                   | 1: 5.6.3.1                                                       | macOS - Version: 2.5.0.8                                                             | Submit Request for Endpoint Protector Client for Linux.                                                             |  |  |  |  |  |
| Yi        | System Maintenance         | Note: To install the client software, please                                            | provide the Endpoint Protector S                                 | erver IP, Port and Department Code.                                                  |                                                                                                    |  |  |  |  |  |
| õ         | System Configuration       | Endpoint Protector Server IP:                                                           | 192.168.15.146                                                   |                                                                                      |                                                                                                    |  |  |  |  |  |
|           | Client Software            | Endpoint Protector Server Port:                                                         | 443                                                              |                                                                                      |                                                                                                    |  |  |  |  |  |
|           | Client Software Upgrade    | Department Code:                                                                        | defdep                                                           |                                                                                      |                                                                                                    |  |  |  |  |  |
|           | Client Uninstall           |                                                                                         | Preserve Server Setting                                          | gs on all download pages                                                             |                                                                                                    |  |  |  |  |  |
|           | System Administrators      | At Developed                                                                            |                                                                  |                                                                                      |                                                                                                    |  |  |  |  |  |
|           | System Departments         |                                                                                         |                                                                  |                                                                                      |                                                                                                    |  |  |  |  |  |
|           | System Security            |                                                                                         |                                                                  |                                                                                      |                                                                                                    |  |  |  |  |  |
|           | System Settings            | Endpoint Protector Client for Windows can<br>For more information, please refer to Endp | be deployed over Active Director<br>oint Protector - User Guide. | ry.                                                                                  |                                                                                                    |  |  |  |  |  |
|           | System Ecenaing            |                                                                                         |                                                                  |                                                                                      |                                                                                                    |  |  |  |  |  |
|           | System Parameters          |                                                                                         |                                                                  |                                                                                      |                                                                                                    |  |  |  |  |  |
|           | Support                    |                                                                                         |                                                                  |                                                                                      |                                                                                                    |  |  |  |  |  |
|           |                            |                                                                                         |                                                                  |                                                                                      |                                                                                                    |  |  |  |  |  |

**Important**: When deploying the .msi package, delete the information contained in the brackets as well as the underscore that precedes it - EPPClientSetup.5.6.3.1\_x86\_64.msi

. 🞼 EPPClientSetup.5.6.3.1\_x86\_64\_[a=192.168.15.69] msi

3. Go to the Microsoft Endpoint Manager admin center and sign in;

4. Go to **Apps** from the left-hand side menu, and on the **Apps Overview** page, select the **Windows** platform;

| ~                           | Home >                        |                                                                                                    |                                   |  |  |
|-----------------------------|-------------------------------|----------------------------------------------------------------------------------------------------|-----------------------------------|--|--|
| 1 Home                      | Apps   Overview               |                                                                                                    | ×                                 |  |  |
| 🖾 Dashboard                 | $\bigcirc$                    |                                                                                                    |                                   |  |  |
| E All services              | βearch (Cmd+/) «              |                                                                                                    |                                   |  |  |
| Devices                     | (i) Overview                  | Microsoft Endpoint Manager recommends managing Microsoft 365 Apps with Current Channel. Learn more                                                                                                    |                                   |  |  |
| Apps                        | All apps                      | 6 Eventiale                                                                                                    |                                   |  |  |
| 🌏 Endpoint security         | Monitor                       | Sector Sector |                                   |  |  |
| Reports                     | By platform                   | Tenant name<br>team365.onmicrosoft.com                                                                                                    | MDM authority<br>Microsoft Intune |  |  |
| 🚨 Users                     | Windows                       | Tenant location                                                                                                    | Account status                    |  |  |
| 🍰 Groups                    |                               | Europe 0601 Active                                                                                                    |                                   |  |  |
| Tenant administration       |                               | Installation status App protection policy status                                                                                                    |                                   |  |  |
| 🔀 Troubleshooting + support | macOS                         |                                                                                                    |                                   |  |  |
|                             |                               | Top installation failures by devices                                                                                                    | Apps with installation failures   |  |  |
|                             | Policy                        | Endpoint Protector Windows 0                                                                                                    | 0                                 |  |  |
|                             | App protection policies       | Endpoint Protector Windows 0                                                                                                    | U o                               |  |  |
|                             | App configuration policies    | Google Chrome Windows 0                                                                                                    |                                   |  |  |
|                             | iOS app provisioning profiles |                                                                                                    |                                   |  |  |
|                             | S mode supplemental policies  |                                                                                                    |                                   |  |  |
|                             | Olicies for Office apps       |                                                                                                    |                                   |  |  |
|                             | Policy sets                   |                                                                                                    |                                   |  |  |

5. On the **Windows App** page, click **Add**, select the **Line of business app** type, and then click **Select**;

| « home                                                                                                    | Home > Apps ><br>Windows   Windows      | s apps                                                                                                    | Select app type ×                                                                                                    |
|----------------------------------------------------------------------------------------------------|-----------------------------------------|----------------------------------------------------------------------------------------------------|----------------------------------------------------------------------------------------------------|
| <ul> <li>Dashboard</li> <li>All services</li> <li>Devices</li> <li>Apps</li> <li>Endpoint security</li> <li>Reports</li> <li>Users</li> <li>Groups</li> <li>Tenant administration</li> </ul> | Search (Ctrl+/)     «      Windows apps | H Add ℃ Refresh ♥  Filters applied: Platform, App ty  Search by name or publish Name ↑↓ Type Endpoint Protector Winc Endpoint Protector Winc Google Chrome Winc test Web | App type<br>Line-of-business app<br>V<br>Line-of-business app<br>To add a custom or in-house app, upload the app's installation file. Make sure the file<br>extension matches the app's intended platform. Intune supports the following line-of-<br>business app platforms and extensions:<br>Android (APK)<br>(IOS (IPA)<br>mac205 (pkk, intuneMac) |
| X Troubleshooting + support                                                                                                    |                                         |                                                                                                    | Windows (msi, appx, appxbundle, msix, and msixbundle) Learn more Validate your applications using Test Base for Microsoft 365 Test Base is a cloud validation service that allows you to easily onboard your applications                                                                                                    |

6. Click **Select app package file** and from the right-hand side, select the **Endpoint Protector MSI** file and click **OK**;

| «                           | Home > Apps > Windows >                                   | App package file ×                                |
|-----------------------------|-----------------------------------------------------------|---------------------------------------------------|
| 숨 Home                      | Add App                                                   |                                                   |
| Z Dashboard                 | Line-of-business app                                      | App package file * 🕕                              |
| E All services              |                                                           | "EPPClientSetup.5.7.3.6_x86_64.msi"               |
| Devices                     | App information     Assignments     3     Review + create | Name: Endpoint Protector                          |
| Apps                        | Select file * ① Select app package file                   | Platform: Windows<br>Size: 43.24 MiB              |
| 🌏 Endpoint security         |                                                           | MAM Enabled: No<br>Execution Context: Per-Machine |
| 🕎 Reports                   |                                                           |                                                   |
| 🚨 Users                     |                                                           | ок                                                |
| 🏂 Groups                    |                                                           |                                                   |
| 😂 Tenant administration     |                                                           |                                                   |
| 🗙 Troubleshooting + support |                                                           |                                                   |
|                             | Previous Next                                             |                                                   |

- 7. On the App information page, fill in the mandatory fields and then click Next:
  - Name add Endpoint Protector and optional, the package version (Endpoint Protector 5.7.3.6)
  - Description click Edit Description and add installation details
  - Publisher add CoSoSys Ltd.
  - Command-line argument add the following command line in the text box
     WSIP="EPP\_server\_IP" WSPORT="443" /q REBOOT=ReallySuppress

| *                           | Home > Apps > Windows >              |                                                            |
|-----------------------------|--------------------------------------|------------------------------------------------------------|
| 1 Home                      | Add App                              |                                                            |
| 🖾 Dashboard                 | Windows MSI line-of-business app     |                                                            |
| E All services              | •                                    |                                                            |
| Devices                     | App information     O     Assignment | ients (3) Review + create                                  |
| Apps                        | Select file * (i)                    | EPPClientSetup.5.7.3.6_x86_64.msi                          |
| 🕵 Endpoint security         | Name * 🕡                             | Endpoint Protector                                         |
| Reports                     |                                      |                                                            |
| 🚨 Users                     | Description * ④                      | Enapoint Protector                                         |
| 🍰 Groups                    |                                      |                                                            |
| Tenant administration       |                                      | Edit Description                                           |
| X Troubleshooting + support | Publisher *                          | CoSoSys Ltd.                                               |
|                             | App install context ①                | User Device                                                |
|                             | Ignore app version ①                 | Yes No                                                     |
|                             | Command-line arguments               | WSIP="EPP_server_IP" WSPORT="443" /q REBOOT=ReallySuppress |
|                             | Previous                             |                                                            |

8. On the **Assignments** page, in the **Requirement** section, select the group for which you want to deploy the Endpoint Protector client and then click **Next**;

| Home                      | Home > Apps > Wind         | ows >                           |             |        |                 |          |
|---------------------------|----------------------------|---------------------------------|-------------|--------|-----------------|----------|
| 🖾 Dashboard               | Windows MSI line-of-busine | ess app                         |             |        |                 | ×        |
| E All services            | App information            | 2 Assignments ③ Review          | r + create  |        |                 | <b>^</b> |
| Apps                      | Required 🕕                 |                                 |             |        |                 | - 1      |
| 🕵 Endpoint security       | Group mode                 | Group                           | Filter mode | Filter | Install Context | - 1      |
| Reports                   |                            | All devices                     | None        | None   | Device context  |          |
| Croups                    | + Add group 🛈 + Add a      | all users 🛈 + Add all devices 🛈 |             |        |                 |          |
| Tenant administration     | Available for enro         | lled devices 🕕                  |             |        |                 | - 1      |
| Troubleshooting + support | Group mode                 | Group                           | Filter mode | Filter | Install Context |          |
|                           |                            | All users                       | None        | None   | Device context  |          |
|                           | + Add group 🛈 + Add a      | all users 🛈                     |             |        |                 |          |
|                           | Uninstall 🕕                |                                 |             |        |                 | +        |
|                           | Previous                   | xt                              |             |        |                 |          |

9. On the **Review + create** page, click **Create** - this will start the **Endpoint Protector MSI package** upload.

| «                           | Home > Apps > Windows >            |                                                            |
|-----------------------------|------------------------------------|------------------------------------------------------------|
| 숚 Home                      | ··· qqA bbA                        |                                                            |
| 🖾 Dashboard                 | Windows MSI line-of-business app   |                                                            |
| E All services              |                                    |                                                            |
| Devices                     | 🔮 App information 🛛 🔮 Assignm      | nents 3 Review + create                                    |
| Apps                        | Summary                            |                                                            |
| 🛼 Endpoint security         | App information                    |                                                            |
| Reports                     | App package file                   | EPPClientSetup.5.7.3.6_x86_64.msi                          |
| 움 Users                     | Name                               | Endpoint Protector                                         |
| 邉 Groups                    | Description                        | Endpoint Protector                                         |
| 🍰 Tenant administration     |                                    |                                                            |
| 🗙 Troubleshooting + support |                                    |                                                            |
|                             | Publisher                          | CoSoSys Ltd.                                               |
|                             | App install context                | Device                                                     |
|                             | Ignore app version                 | No                                                         |
|                             | Command-line arguments             | WSIP="EPP_server_IP" WSPORT="443" /q REBOOT=ReallySuppress |
|                             | Category                           |                                                            |
|                             | Channahin an a fandunad ann in dha | N                                                          |
|                             | Previous Create                    |                                                            |
|                             |                                    |                                                            |

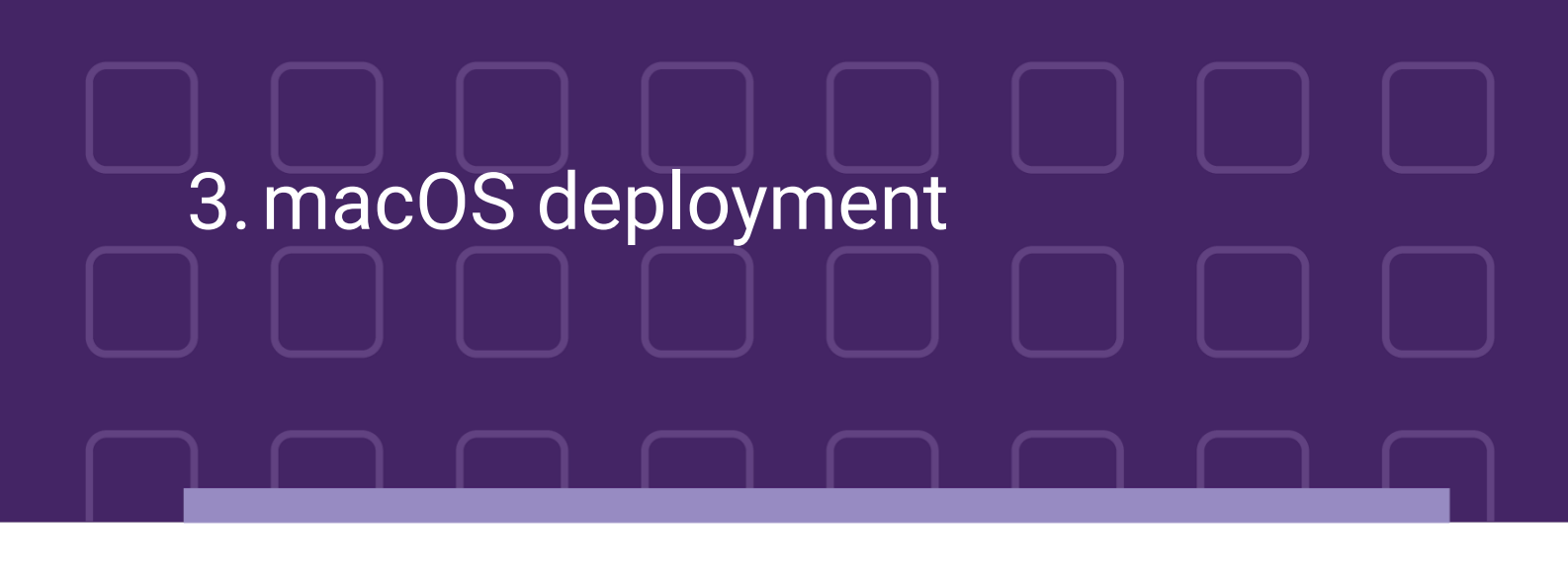

To deploy the Endpoint Protector package for macOS using Intune, follow these steps:

- 4. Open and log in to Endpoint Protector;
- Go to the System Configuration, Client Software and download the macOS Endpoint Protector package;

| Dashboard               | « E Client Software                               |                                                    |                                                                                      |                                                                                                    |  |  |  |  |  |  |
|-------------------------|---------------------------------------------------|----------------------------------------------------|--------------------------------------------------------------------------------------|----------------------------------------------------------------------------------------------------|--|--|--|--|--|--|
| Device Control          | Endpoint Protector Client Installation            | Endpoint Protector Client Installation             |                                                                                      |                                                                                                    |  |  |  |  |  |  |
| Content Aware Protec    | on The Endpoint Protector Client can be installed | The Endpoint Protector Client can be installed on: |                                                                                      |                                                                                                    |  |  |  |  |  |  |
| eDiscovery              | Windows                                           |                                                    | Mac                                                                                  | A Linux                                                                                                    |  |  |  |  |  |  |
| Denylists and Allowlist |                                                   |                                                    |                                                                                      |                                                                                                    |  |  |  |  |  |  |
| inforced Encryption     | Windows 11<br>Windows 10<br>Windows 8             |                                                    | macOS 12.0 (Monterey)<br>macOS 11.0 (Big Sur)<br>macOS 10.15 (Catalina)              | Ubuntu<br>Linux Mint                                                                                                |  |  |  |  |  |  |
| Offline Temporary Pas   | word Windows 7<br>Windows Vista                   |                                                    | macOS 10.14 (Mojave)<br>macOS 10.13 (High Sierra)                                    | RHEL<br>CentOS                                                                                                    |  |  |  |  |  |  |
| Reports and Analysis    | Windows XP<br>Windows Server 2003/2008/2012/2016/ | 2019                                               | macOS 10.12 (Sierra)<br>MacOS X 10.11 (El Capitan)                                   | Fedora<br>OpenSUSE                                                                                                  |  |  |  |  |  |  |
| Alerts                  |                                                   |                                                    | MacOS X 10.10 (Yosemite)<br>MacOS X 10.9 (Mavericks)<br>MacOS X 10.8 (Mountain Lion) | SUSE Enterprise                                                                                                    |  |  |  |  |  |  |
| Directory Services      | Windows (32bit version) - Version:                | 5.6.3.1                                            | MacOS X 10.7 (Lion)                                                                  | Clients for Linux distributions are only available on request due to<br>different kernel versions and dependencies. |  |  |  |  |  |  |
| Appliance               | Windows (64bit version) - Version:                | 5.6.3.1                                            | macOS - Version: 2.5.0.8                                                             | Submit Request for Endpoint Protector Client for Linux.                                                             |  |  |  |  |  |  |
| System Maintenance      | Note: To install the client software, please pro  | vide the Endpoint Protector Serve                  | er IP, Port and Department Code.                                                     |                                                                                                    |  |  |  |  |  |  |
| System Configuration    | Endpoint Protector Server IP:                     | 192.168.15.125                                     |                                                                                      |                                                                                                    |  |  |  |  |  |  |
| Client Software         | Endpoint Protector Server Port:                   | 443<br>defden                                      |                                                                                      |                                                                                                    |  |  |  |  |  |  |
| Client Software Upgrad  | Department code.                                  | Preserve Server Settings of                        | n all download pages                                                                 |                                                                                                    |  |  |  |  |  |  |
| System Administrators   |                                                   |                                                    |                                                                                      |                                                                                                    |  |  |  |  |  |  |
| Administrators Groups   | Download                                          |                                                    |                                                                                      |                                                                                                    |  |  |  |  |  |  |
| System Departments      |                                                   |                                                    |                                                                                      |                                                                                                    |  |  |  |  |  |  |
| System Security         | Endraint Destastes Client for Windows and he      | deployed over Artive Directory                     |                                                                                      |                                                                                                    |  |  |  |  |  |  |
| System Licensing        | For more information, please refer to Endpoi      | nt Protector - User Guide.                         |                                                                                      |                                                                                                    |  |  |  |  |  |  |
| P                       |                                                   |                                                    |                                                                                      |                                                                                                    |  |  |  |  |  |  |

- 6. Convert the Endpoint Protector client to an *.intunemac* file for more information and procedure, visit the <u>Microsoft Docs portal</u>;
- 7. Go to the Microsoft Endpoint Manager admin center and sign in
- Go to Apps from the left-hand side menu, and on the Apps Overview page, select the macOS platform;

9. On the macOS apps page, click **Add**, select the **Line of business app** type, and then click **Select**;

| **                          | Home >                          |   |                                      |                    |                  |                          |                                   |          |
|-----------------------------|---------------------------------|---|--------------------------------------|--------------------|------------------|--------------------------|-----------------------------------|----------|
| 1 Home                      | Apps   Overview                 |   |                                      |                    |                  |                          |                                   | $\times$ |
| Z Dashboard                 |                                 |   |                                      |                    |                  |                          |                                   |          |
| All services                |                                 | ~ |                                      |                    |                  |                          |                                   |          |
| Devices                     | (i) Overview                    | - | Microsoft Endpoint N                 | Aanager recommend  | s managing Micro | soft 365 Apps with Curre | ent Channel, Learn more           |          |
| Apps                        | All apps                        | ŀ |                                      | ionager recommente | s montging micro | 5011 505 F @p5 1111 2011 |                                   |          |
| ᠲ Endpoint security         | Monitor                         | L | ∧ Essentials                         |                    |                  |                          |                                   |          |
| Reports                     | By platform                     | L | Tenant name<br>team365 onmicrosoft o | om                 |                  |                          | MDM authority<br>Microsoft Intune |          |
| 📩 Users                     | Windows                         | L | Tenant location                      |                    |                  |                          | Account status                    |          |
| A Groups                    | iOS/iPadOS                      |   | Europe 0601                          |                    |                  |                          | Active                            |          |
| Tenant administration       | macOS                           |   | Installation status                  | App protection     | policy status    |                          |                                   |          |
| 🗙 Troubleshooting + support | Android                         | L | Top installation fa                  | ilures by devices  |                  | Apps with installa       | tion failures                     |          |
|                             |                                 |   |                                      |                    |                  | -                        |                                   |          |
|                             | Policy                          |   | Endpoint Protector                   | Windows            | 0                | 00                       |                                   |          |
|                             | App protection policies         |   | Endpoint Protector                   | Windows            | 0                |                          |                                   |          |
|                             | App configuration policies      |   | Google Chrome                        | Windows            | 0                |                          |                                   |          |
|                             | 📲 iOS app provisioning profiles |   |                                      |                    |                  |                          |                                   |          |
|                             | 🧾 S mode supplemental policies  |   |                                      |                    |                  |                          |                                   |          |
|                             | Policies for Office apps        |   |                                      |                    |                  |                          |                                   |          |
|                             |                                 |   |                                      |                    |                  |                          |                                   |          |

10. Click **Select app package file** and from the right-hand side, select the **Endpoint Protector intunemac file**, **Upload** and click **OK**;

| « free Home                 | Home > Apps > macOS > Add App                       | App package file                        | × |
|-----------------------------|-----------------------------------------------------|-----------------------------------------|---|
| 📶 Dashboard                 | Line-of-business app                                | App package file * ①                    |   |
| E All services              |                                                     | "EndpointProtectorClient.pkg.intunemac" | E |
| Devices                     | App information     Assignments     Review + create | Name: EndpointProtectorClient.pkg       |   |
| Apps                        | Select file * ① Select app package file             | Platform: MacOS<br>Size: 52.16 MiB      |   |
| 🌷 Endpoint security         |                                                     | MAM Enabled: No                         |   |
| Reports                     |                                                     |                                         |   |
| 🚨 Users                     |                                                     | ОК                                      |   |
| A Groups                    |                                                     |                                         |   |
| Tenant administration       |                                                     |                                         |   |
| 💥 Troubleshooting + support |                                                     |                                         |   |
|                             |                                                     |                                         |   |
|                             |                                                     |                                         |   |
|                             |                                                     |                                         |   |
|                             |                                                     |                                         |   |
|                             |                                                     |                                         |   |
|                             |                                                     |                                         |   |
|                             |                                                     |                                         |   |
|                             |                                                     |                                         |   |
|                             | Previous Next                                       |                                         |   |

11. On the App information page, fill in the mandatory fields and then click Next:

- Name add Endpoint Protector Client
- Description add Endpoint Protector Client
- Publisher add CoSoSys Ltd.

| «                           | Home > Apps > macOS > |                                                                                                    |                                                                                       |  |  |
|-----------------------------|-----------------------|----------------------------------------------------------------------------------------------------|---------------------------------------------------------------------------------------|--|--|
| 1 Home                      | ×                     | Add App                                                                                                    |                                                                                       |  |  |
| 21 Dashboard                |                       | macOS line-of-business app                                                                                                    |                                                                                       |  |  |
| I All services              |                       | App information (2) Assignment<br>Assignment                                                                                                    | nents (3) Review + create                                                             |  |  |
| Devices                     |                       | Select file * ①                                                                                                    | EndpointProtectorClient_pkg                                                           |  |  |
| Apps                        |                       | Name * 🕕                                                                                                    | Endpoint Protector Client                                                             |  |  |
| ᠲ Endpoint security         | Assigned              | Description *                                                                                                    | Endpoint Protector Client                                                             |  |  |
| Reports                     |                       | Description                                                                                                    |                                                                                       |  |  |
| 🚨 Users                     |                       | Publisher * ①                                                                                                    | CoSoSys Ltd.                                                                          |  |  |
| A Groups                    |                       |                                                                                                    |                                                                                       |  |  |
| Tenant administration       |                       | <ol> <li>The minimum operating system for uplo<br/>operating system.</li> </ol>                                                                                                    | ading a .pkg file is macOS 10.14. Upload a .intunemac file to select an older minimum |  |  |
| X Troubleshooting + support |                       | Minimum operating system * ①                                                                                                    | macOS Mojave 10.14 V                                                                  |  |  |
|                             |                       | Ignore app version                                                                                                    | Yes No                                                                                |  |  |
|                             |                       | Install as managed                                                                                                    | Yes No                                                                                |  |  |
|                             |                       | Included apps * ①                                                                                                    |                                                                                       |  |  |
|                             |                       | Review the included apps list to edit apps or remove anything that isn't an app. The app listed first is used as the primary app in app reporting. The app version can be the CFBundleShortVersionString or CFBundleVersion. Learn more about included apps. |                                                                                       |  |  |
|                             |                       | App bundle ID (CFBundleIdentifier                                                                                                    | ) App version (CFBundleShortVersionString)                                            |  |  |
|                             |                       | com.cososys.eppclient                                                                                                    | 2.5.0.8                                                                               |  |  |
|                             |                       | Enter bundle ID                                                                                                    | Enter app version                                                                     |  |  |
|                             |                       |                                                                                                    |                                                                                       |  |  |
|                             |                       | Category ①                                                                                                    | 0 selected V                                                                          |  |  |
|                             |                       | Show this as a featured app in the<br>Company Portal ①                                                                                                    | Yes No                                                                                |  |  |
|                             |                       | Previous Next                                                                                                    |                                                                                       |  |  |

12. On the **Assignments** page, in the **Required** section, select the group for which you want to deploy the Endpoint Protector client and then click **Next**;

| ≪<br>↑ Home<br>M Dashboard                                                   | Home > Apps > macOS<br>Add App<br>macOS line-of-business app  | 5 >                |                     |             |        | ×   |
|------------------------------------------------------------------------------|---------------------------------------------------------------|--------------------|---------------------|-------------|--------|-----|
| <ul> <li>All services</li> <li>Devices</li> </ul>                            | App information                                               | 2 Assignments      | (3) Review + create |             |        |     |
| Apps     Endpoint security     Reports                                       | Group mode                                                    | Group              |                     | Filter mode | Filter |     |
| Subjects Groups                                                              | <ul> <li>Included</li> <li>+ Add group ① + Add all</li> </ul> | All devices        | vices 🛈             | None        | None   | ••• |
| <ul> <li>Tenant administration</li> <li>Troubleshooting + support</li> </ul> | Available for enroll                                          | ed devices 🛈       |                     |             |        |     |
|                                                                              | Group mode                                                    | Group<br>All users |                     | Filter mode | Filter | ••• |
|                                                                              | + Add group ① + Add all Previous Nex                          | t users (i)        |                     |             |        |     |

13. On the **Review + create** page, click **Create** - this will start the **Endpoint Protector** package upload.

| **<br>**                    | Home > Apps > macOS >              |                                |
|-----------------------------|------------------------------------|--------------------------------|
| 1 Home                      | Add App                            |                                |
| Zh Dashboard                | macOS line-of-business app         |                                |
| E All services              |                                    |                                |
| Devices                     | 📀 App information 🛛 📀 Assign       | ments <b>3 Review + create</b> |
| Apps                        | Summary                            |                                |
| 🛼 Endpoint security         | App information                    |                                |
| Reports                     | App package file                   | EndpointProtectorClient.pkg    |
| 🚨 Users                     | Ness                               | Factor sint Destantes Climat   |
| S Groups                    | Name                               | Enapoint Protector Client      |
|                             | Publisher                          |                                |
| Interaction                 | Minimum operating system           | macOS Mojave 10.14             |
| 🗙 Troubleshooting + support | Ignore ann version                 | Voc                            |
|                             | Install as managed                 | No                             |
|                             | Included apps                      | com cososys enoclient 2 5 0 8  |
|                             | Category                           |                                |
|                             | Show this as a featured app in the | Yes                            |
|                             | Company Portal                     |                                |
|                             | Information URL                    |                                |
|                             | Privacy URL                        |                                |
|                             | Developer                          |                                |
|                             | Owner                              |                                |

14. Go to **Devices** from the left-hand menu, select **macOS**, **Shell scripts** and then click **Add**;

### Note: Please contact the Customer Support department to provide the script.

| »                           | Home > Devices > macOS |                       |                                |                 |          |               |
|-----------------------------|------------------------|-----------------------|--------------------------------|-----------------|----------|---------------|
| 1 Home                      | macOS   Shell scripts  |                       |                                |                 |          | ×             |
| 🖾 Dashboard                 | ×                      |                       |                                |                 |          |               |
| E All services              |                        | + Add                 |                                |                 |          |               |
| Devices                     | macOS devices          | Script Name           | Platform                       | Script Type     | Assigned | Last modified |
| Apps                        | macOS enrollment       | The scripts you add w | II appear here. Add a script : | to got started  | Assigned | Last mouned   |
| 🅵 Endpoint security         | macOS policies         | The scripts you add w | il appear nere. Add a script   | to get started. |          |               |
| 🕎 Reports                   | Compliance policies    |                       |                                |                 |          |               |
| 🚨 Users                     | Configuration profiles |                       |                                |                 |          |               |
| A Groups                    | Shell scripts          |                       |                                |                 |          |               |
| Tenant administration       | Custom attributes      |                       |                                |                 |          |               |
| 🗙 Troubleshooting + support |                        |                       |                                |                 |          |               |
|                             |                        |                       |                                |                 |          |               |
|                             |                        |                       |                                |                 |          |               |
|                             |                        |                       |                                |                 |          |               |
|                             |                        |                       |                                |                 |          |               |
|                             |                        |                       |                                |                 |          |               |
|                             |                        |                       |                                |                 |          |               |
|                             |                        |                       |                                |                 |          |               |
|                             |                        |                       |                                |                 |          |               |
|                             |                        |                       |                                |                 |          |               |

15. On the Add script page, fill in the mandatory information and then click Next

• Name (mandatory) – add a name for the script (Post install script)

• **Description** – add a description for the script

| *                           | Home > Devices > macOS >                                           |   |
|-----------------------------|--------------------------------------------------------------------|---|
| 숚 Home                      | Add script                                                         | × |
| 🖾 Dashboard                 | macOS                                                              |   |
| I All services              |                                                                    |   |
| Devices                     | Basics     (2)     Script settings     (3)     Assignments     (4) |   |
| Apps                        | Name * Post install script ✓                                       |   |
| 🌏 Endpoint security         | Description                                                        |   |
| Reports                     |                                                                    |   |
| 🙎 Users                     |                                                                    |   |
| 🍰 Groups                    |                                                                    |   |
| 🍰 Tenant administration     |                                                                    |   |
| 🗙 Troubleshooting + support |                                                                    |   |
|                             |                                                                    |   |
|                             |                                                                    |   |
|                             |                                                                    |   |
|                             |                                                                    |   |
|                             |                                                                    |   |
|                             |                                                                    |   |
|                             |                                                                    |   |
|                             |                                                                    |   |
|                             | Previous Next                                                      |   |

- 16. On the Script settings tab, add the following information and then click Next:
  - Upload and select the New Jamf PostInstall script from your computer
  - Set the **Run script as sign-in user** setting to **No**

| «                           | Home > Devices > macOS >                        |                              |   |
|-----------------------------|-------------------------------------------------|------------------------------|---|
| 1 Home                      | Add script                                      |                              | × |
| 🖾 Dashboard                 | macOS                                           |                              |   |
| ⊟ All services              |                                                 |                              |   |
| Devices                     | Basics 2 Script settings                        | Assignments (4) Review + add |   |
| Apps                        | Upload script * 🕕                               | epp_change_ip_epp.sh         |   |
| ᠲ Endpoint security         |                                                 |                              |   |
| Reports                     | Run script as signed-in user $\bigcirc$         | Yes No                       |   |
| 📩 Users                     | Hide script notifications on devices $\bigcirc$ | Not configured               | ~ |
| A Groups                    | Script frequency ①                              | Every 15 minutes             |   |
| Tenant administration       | Max number of times to retry if script          | Not configured               | 2 |
| 关 Troubleshooting + support | fails                                           | rot comgo cu                 |   |
|                             |                                                 |                              |   |
|                             |                                                 |                              |   |
|                             |                                                 |                              |   |
|                             |                                                 |                              |   |
|                             |                                                 |                              |   |
|                             |                                                 |                              |   |
|                             |                                                 |                              |   |
|                             |                                                 |                              |   |
|                             |                                                 |                              |   |
|                             | Previous                                        |                              |   |

17. On the **Assignments** tab, include the groups you prefer (Add groups, all users, or all devices) and then click **Next**;

CoSoSys Confidential. Copyright © 2004 - 2022 CoSoSys SRL and its licensors. All rights reserved.

| «                           | Home > Devices > macOS >                                                                                                    |
|-----------------------------|----------------------------------------------------------------------------------------------------|
| A Home                      | Add script                                                                                                    |
| 🖾 Dashboard                 | macOS                                                                                                    |
| E All services              |                                                                                                    |
| Devices                     | Script settings 3 Assignments 3 Review + add                                                                                                    |
| Apps                        | Included groups                                                                                                    |
| 🌷 Endpoint security         | 🙈 Add groups 🛛 🛠 Add all users 🕂 Add all devices                                                                                                  |
| Reports                     | Groups                                                                                                    |
| 🚨 Users                     | All devices Remove                                                                                                    |
| 🎎 Groups                    | Excluded aroups                                                                                                    |
| Tenant administration       |                                                                                                    |
| 🗙 Troubleshooting + support | When excluding groups, you cannot mix user and device groups across include and exclude. <u>Click here to learn more about excluding groups</u> . |
|                             | + Add groups                                                                                                    |
|                             | Groups                                                                                                    |
|                             | No groups selected                                                                                                    |
|                             |                                                                                                    |
|                             |                                                                                                    |
|                             |                                                                                                    |
|                             |                                                                                                    |
|                             | Previous                                                                                                    |

18. On the **Review + add** tab, you can view the script information and click **Add**.

| «                           | Home > Devices > macOS >                     |                            |
|-----------------------------|----------------------------------------------|----------------------------|
| 1 Home                      | Add script                                   |                            |
| Z Dashboard                 | macOS                                        |                            |
| All services                |                                              |                            |
| Devices                     | 🛇 Basics 🛛 🛛 Script settings 📿               | Assignments Q Review + add |
| Apps                        | Summary                                      |                            |
| 🌏 Endpoint security         | Basics                                       |                            |
| Reports                     | Name                                         | Post install script        |
| 🚨 Users                     | Description                                  |                            |
| Sroups                      |                                              |                            |
| Tenant administration       | Script settings                              |                            |
| Y Troublesheating + support | Shell script                                 | epp_change_ip_epp.sh       |
| Troubleshooting + support   | Run script as signed-in user                 | No                         |
|                             | Hide script notifications on devices         | Not configured             |
|                             | Script frequency                             | Every 15 minutes           |
|                             | Max number of times to retry if script fails | Not configured             |
|                             | Assignments                                  |                            |
|                             | Included groups                              | All devices                |
|                             | Excluded groups                              |                            |
|                             |                                              |                            |
|                             |                                              |                            |
|                             |                                              |                            |
|                             |                                              |                            |
|                             | Previous Add                                 |                            |
|                             |                                              |                            |

## A. Disclaimer

The information in this document is provided on an "AS IS" basis. To the maximum extent permitted by law, CoSoSys disclaims all liability, as well as any and all representations and warranties, whether express or implied, including but not limited to fitness for a particular purpose, title, non-infringement, merchantability, interoperability, and performance, in relation to this document. Nothing herein shall be deemed to constitute any warranty, representation, or commitment in addition to those expressly provided in the terms and conditions that apply to the customer's use of Endpoint Protector.

Each Endpoint Protector Server has the default SSH Protocol (22) open for Support Interventions, and there is one (1) System Account enabled (epproot) protected with a password. The SSH Service can be disabled at customers' request.

Security safeguards, by their nature, are capable of circumvention. CoSoSys cannot, and does not, guarantee that data or devices will not be accessed by unauthorized persons, and CoSoSys disclaims any warranties to that effect to the fullest extent permitted by law.

Copyright © 2004 – 2022 CoSoSys SRL and its licensors. Endpoint Protector is a trademark of CoSoSys SRL. All rights reserved. Macintosh, Mac OS X, macOS are trademarks of Apple Corporation. All other names and trademarks are the property of their respective owners.

Confidential. © CoSoSys 2022. Not to be shared without the express written permission of CoSoSys

EndpointProtector.com